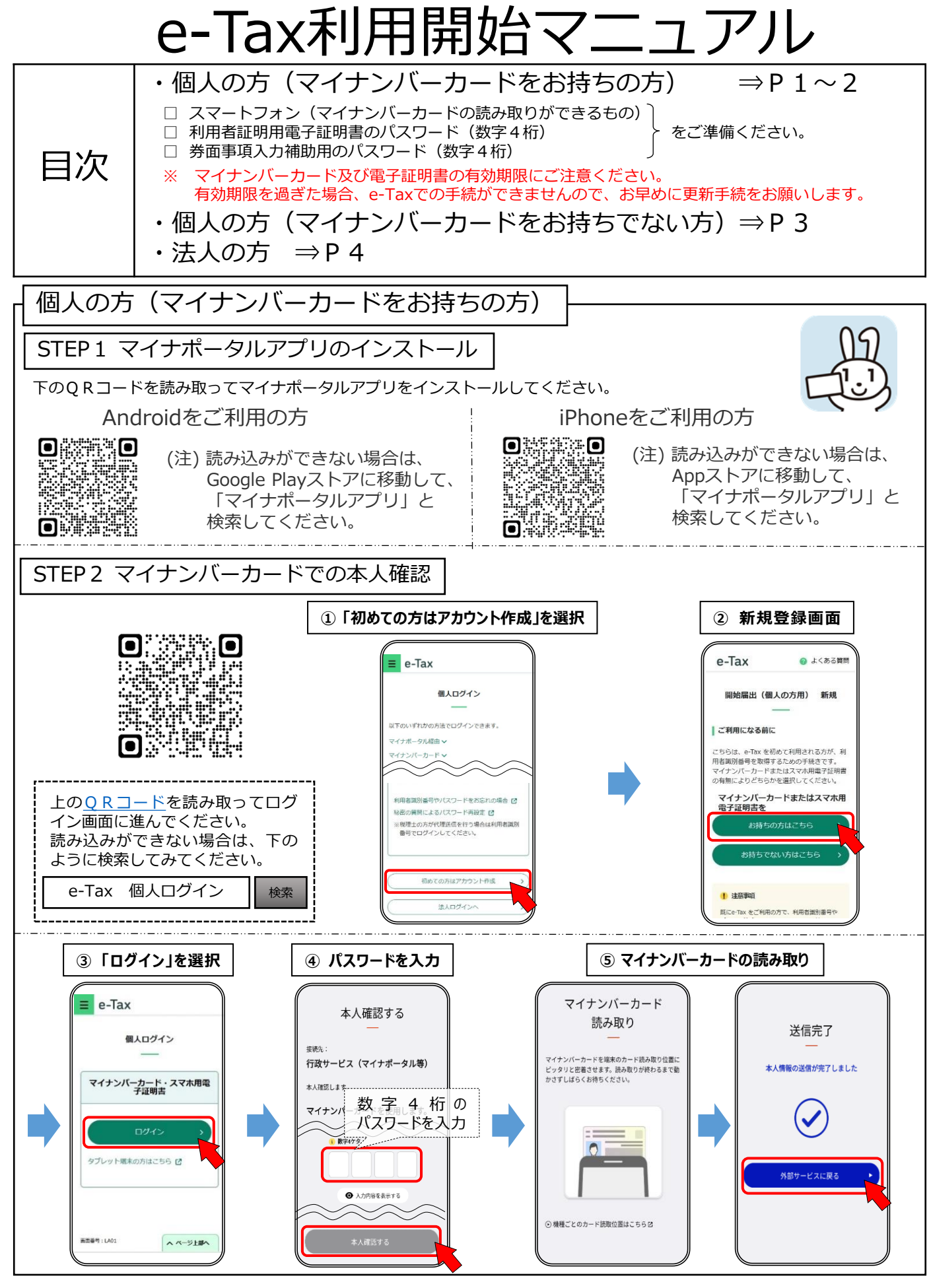

※ Google Play、Androidは、Google LLCの商標又は登録商標です。 iPhoneは、米国及び他の国々で登録されたApple Inc.の商標又は登録商標です。 iPhone 商標は、アイホン株式会社のライセンスに基づき使用されています。 ORコードは、株式会社デンソーウェーブの登録商標です。

R7.7

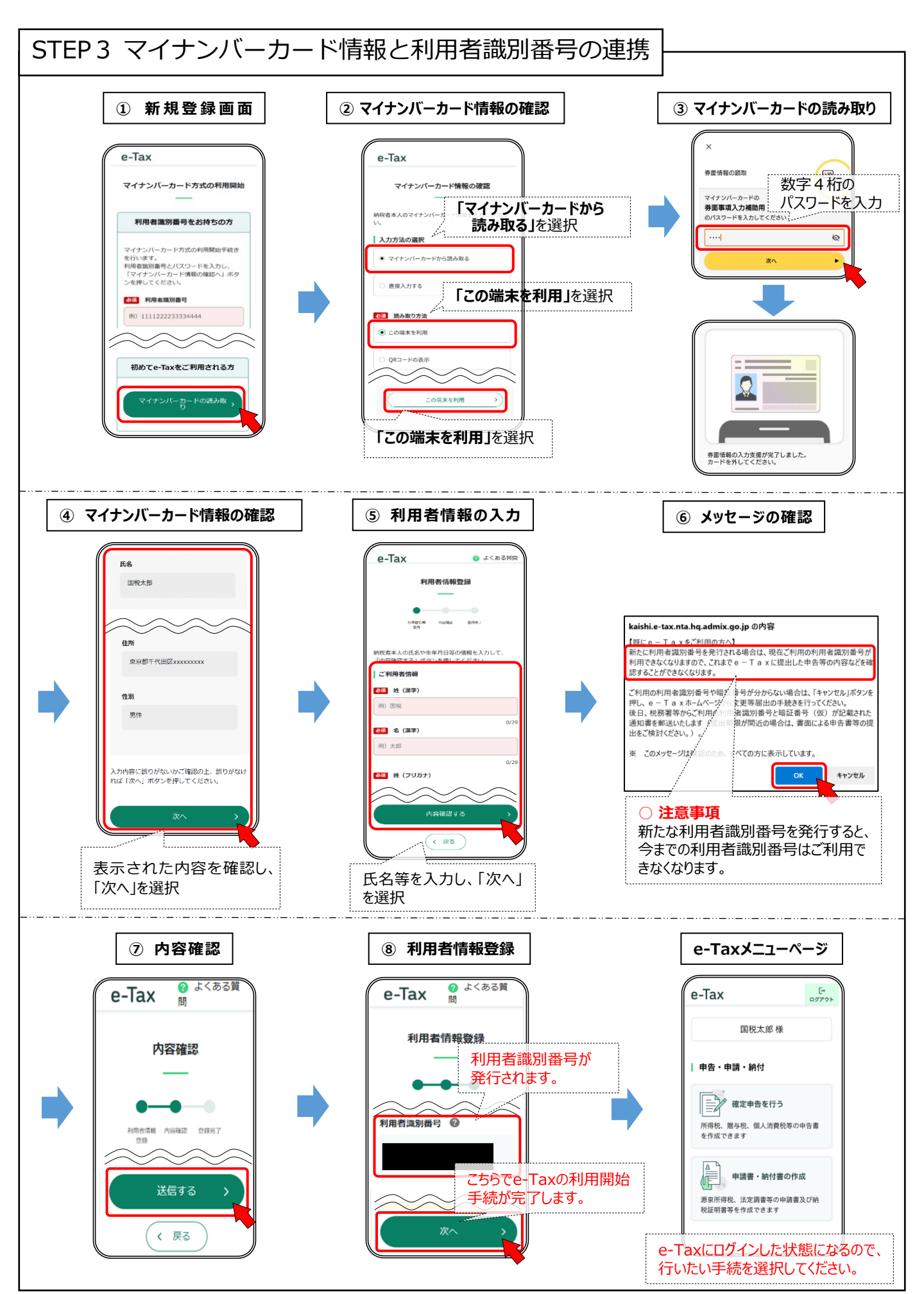

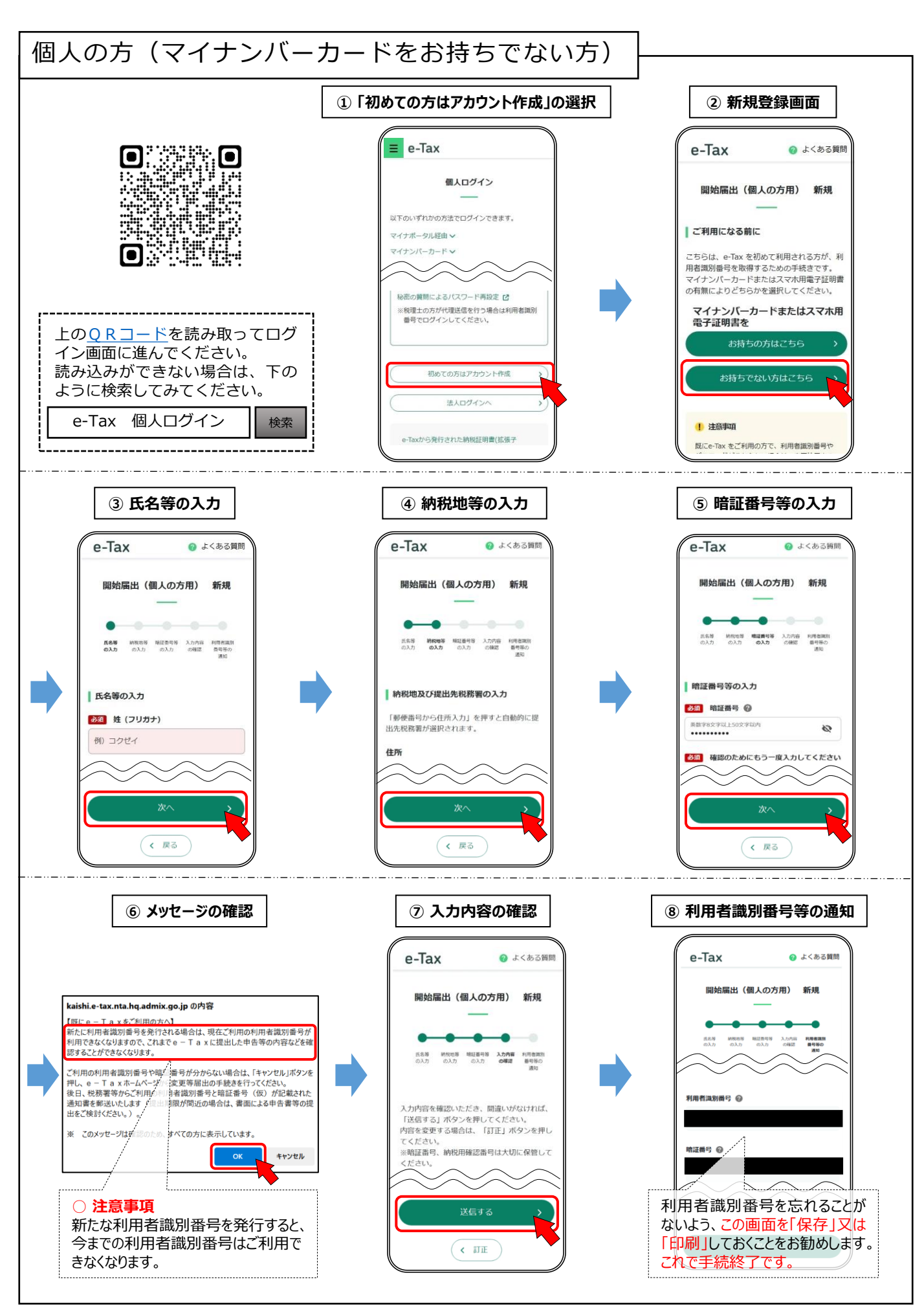

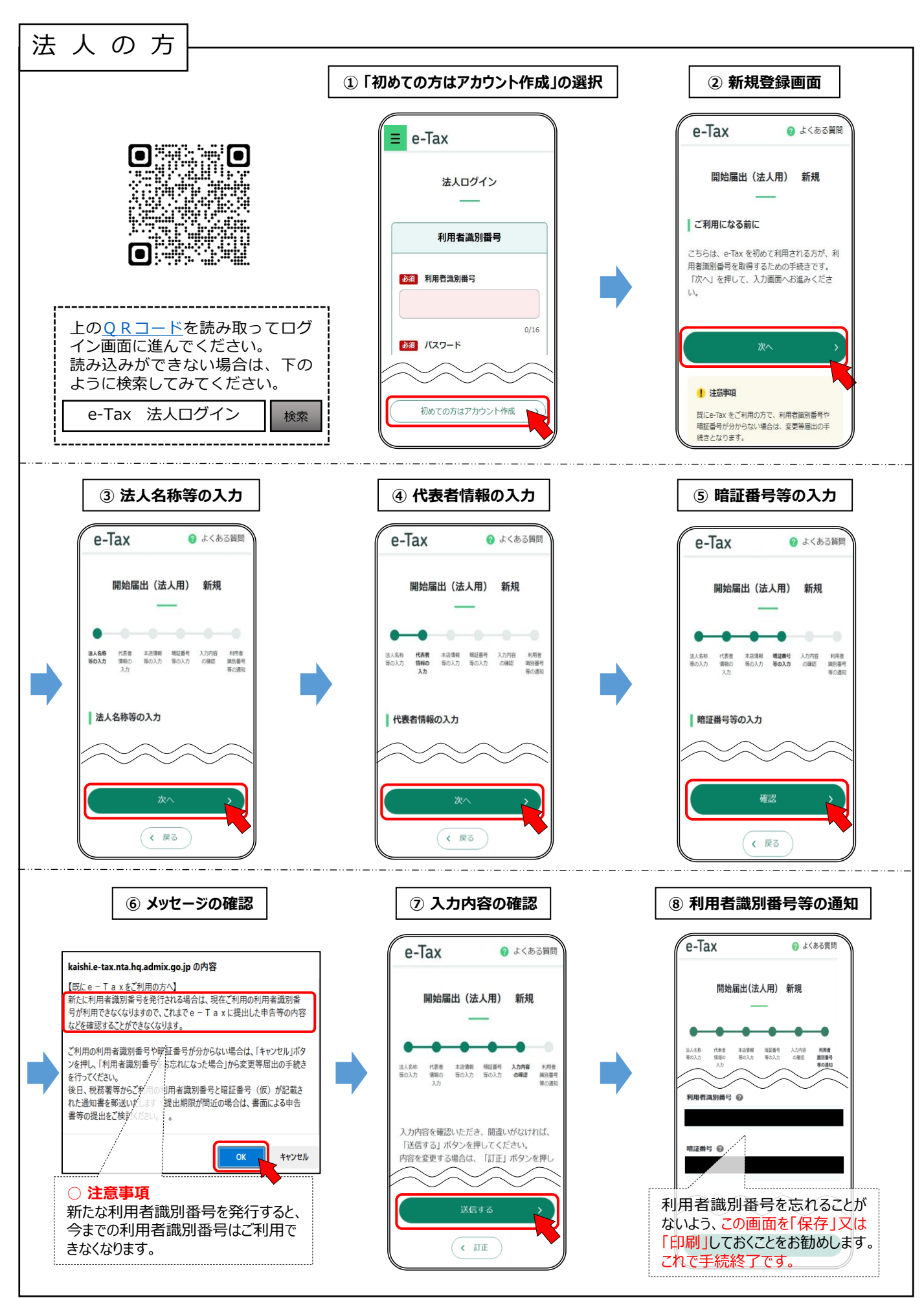